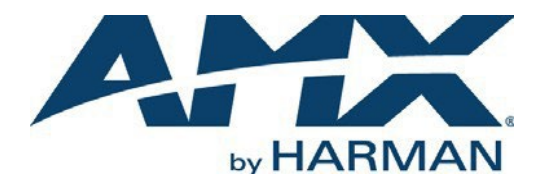

INSTRUCTION MANUAL

N4000 SERIES NMX-ATC-N4321D Audio Transceiver

### NMX-ATC-N4321D,NMX-ATC-N4321D-C

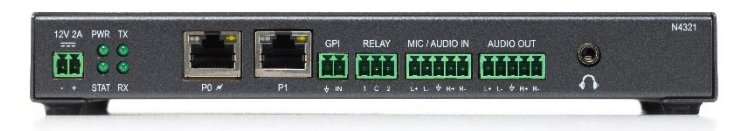

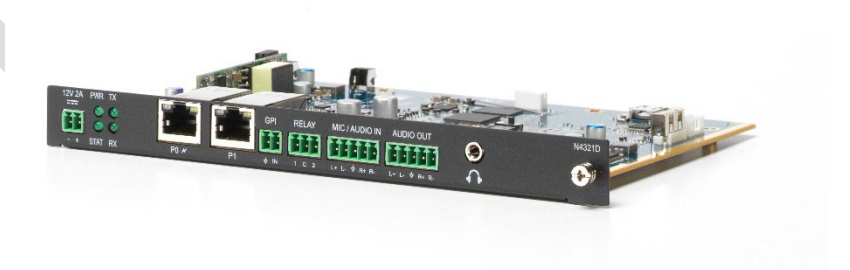

#### IMPORTANT SAFETY INSTRUCTIONS

- 1. READ these instructions.
- 2. KEEP these instructions.
- 3. HEED all warnings.
- 4. FOLLOW all instructions.
- 5. DO NOT use this apparatus near water.
- 6. CLEAN ONLY with dry cloth.
- 7. DO NOT block any ventilation openings. Install in accordance with the manufacturer's instructions.
- 8. DO NOT install near any heat sources such as radiators, heat registers, stoves, or other apparatus (including amplifiers) that produce heat.
- 9. DO NOT defeat the safety purpose of the polarized or grounding type plug. A polarized plug has two blades with one wider than the other. A grounding type plug has two blades and a third grounding prong. The wider blade or the third prong are provided for your safety. If the provided plug does not fit into your outlet, consult an electrician for replacement of the obsolete outlet.
- 10. PROTECT the power cord from being walked on or pinched, particularly at plugs, convenience receptacles, and the point where they exit from the apparatus.
- 11. ONLY USE attachments/accessories specified by the manufacturer.
- 12. UNPLUG this apparatus during lightning storms or when unused for long periods of time.
- 13. REFER all servicing to qualified service personnel. Servicing is required when the apparatus has been damaged in any way, such as power supply cord or plug is damaged, liquid has been spilled or objects have fallen into the apparatus, the apparatus has been exposed to rain or moisture, does not operate normally, or has been dropped.
- 14. DO NOT expose this apparatus to dripping or splashing and ensure that no objects filled with liquids, such as vases, are placed on the apparatus.
- 15. To completely disconnect this apparatus from the AC Mains, disconnect the power supply cord plug from the AC receptacle or disconnect the PoE injector.
- 16. Where the mains plug or an appliance coupler is used as the disconnect device, the disconnect device shall remain readily operable.
- 17. DO NOT overload wall outlets or extension cords beyond their rated capacity as this can cause electric shock or fire.
- 18. Power is supplied via Power Over Ethernet (PoE), utilizing an AMX certified PoE injector such as the PS-POE-AF-TC PoE Injector (FG423-83) or compatible network switch which is classified as ES1 and PS2 output in accordance with IEC/EN/UL 62368-1.
- 19. The product is to be connected only to PoE networks without routing to the outside plant.

The exclamation point, within an equilateral triangle, is intended to alert the user to the presence of important operating and maintenance (servicing) instructions in the literature accompanying the product.

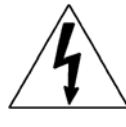

The lightning flash with arrowhead symbol, within an equilateral triangle, is intended to alert the user to the presence of uninsulated "dangerous voltage" within the product's enclosure that may be of sufficient magnitude to constitute a risk of electrical shock to persons.

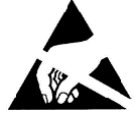

ESD Warning: The icon to the left indicates text regarding potential danger associated with the discharge of static electricity from an outside source (such as human hands) into an integrated circuit, often resulting in damage to the circuit.

be disposed of with normal household waste.

| WARNING: | To reduce the risk of fire or electrical shock, do not expose this apparatus to rain or moisture.      |
|----------|----------------------------------------------------------------------------------------------------|
| WARNING: | No naked flame sources - such as candles - should be placed on the product.                            |
| CAUTION: | This product contains batteries that are covered under the 2006/66/EC European Directive, which cannot |
|          | Please dispose of any used batteries properly, following any local regulations. Do not incinerate.     |

### COPYRIGHT NOTICE

AMX© 2023, all rights reserved. No part of this publication may be reproduced, stored in a retrieval system, or transmitted, in any form or by any means, electronic, mechanical, photocopying, recording, or otherwise, without the prior written permission of AMX. Copyright protection claimed extends to AMX hardware and software and includes all forms and matters copyrightable material and information now allowed by statutory or judicial law or herein after granted, including without limitation, material generated from the software programs which are displayed on the screen such as icons, screen display looks, etc. Reproduction or disassembly of embodied computer programs or algorithms is expressly prohibited.

#### LIABILITY NOTICE

No patent liability is assumed with respect to the use of information contained herein. While every precaution has been taken in the preparation of this publication, AMX assumes no responsibility for error or omissions. No liability is assumed for damages resulting from the use of the information contained herein. Further, this publication and features described herein are subject to change without notice.

### AMX WARRANTY AND RETURN POLICY

The AMX Warranty and Return Policy and related documents can be viewed/downloaded at www.amx.com.

#### ESD WARNING

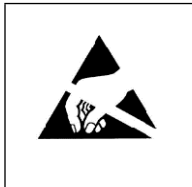

To avoid ESD (Electrostatic Discharge) damage to sensitive components, make sure you are properly grounded before touching any internal materials.

When working with any equipment manufactured with electronic devices, proper ESD grounding procedures must be followed to make sure people, products, and tools are as free of static charges as possible. Grounding straps, conductive smocks, and conductive work mats are specifically designed for this purpose.

Anyone performing field maintenance on AMX equipment should use an appropriate ESD field service kit complete with at least a dissipative work mat with a ground cord and a UL listed adjustable wrist strap with another ground cord.

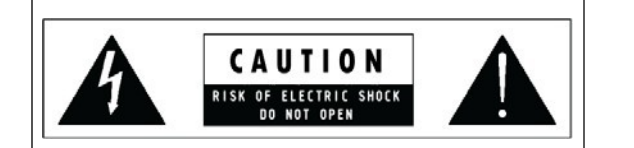

**WARNING**: Do Not Open! Risk of Electrical Shock. Voltages in this equipment are hazardous to life. No user-serviceable parts inside. Refer all servicing to qualified service personnel.

Place the equipment near a main power supply outlet and make sure that you can easily access the power breaker switch.

**WARNING**: This product is intended to be operated ONLY from the voltages listed on the back panel or the recommended, or included, power supply of the product. Operation from other voltages other than those indicated may cause irreversible damage to the product and void the products warranty. The use of AC Plug Adapters is cautioned because it can allow the product to be plugged into voltages in which the product was not designed to operate. If the product is equipped with a detachable power cord, use only the type provided with your product or by your local distributor and/or retailer. If you are unsure of the correct operational voltage, please contact your local distributor and/or retailer.

#### FCC AND CANADA EMC COMPLIANCE INFORMATION:

This device complies with part 15 of the FCC Rules. Operation is subject to the following two conditions: (1) This device may not cause harmful interference, and (2) this device must accept any interference received, including interference that may cause undesired operation. CAN ICE-3 (B)/NMB-3(B)

### FCC SDOC SUPPLIER'S DECLARATION OF CONFORMITY:

HARMAN Professional, Inc. hereby declares that this equipment is in compliance with the FCC part 15 Subpart B.

NOTE: This equipment has been tested and found to comply with the limits for a Class B digital device, pursuant to part 15 of the FCC Rules. These limits are designed to provide reasonable protection against harmful interference in a residential installation. This equipment generates, uses and can radiate radio frequency energy and, if not installed and used in accordance with the instructions, may cause harmful interference to radio communications. However, there is no guarantee that interference will not occur in a particular installation. If this equipment does cause harmful interference to radio or television reception, which can be determined by turning the equipment off and on, the user is encouraged to try to correct the interference by one or more of the following measures:

- Reorient or relocate the receiving antenna.
- Increase the separation between the equipment and receiver.
- Connect the equipment into an outlet on a circuit different from that to which the receiver is connected.
- Consult the dealer or an experienced radio/TV technician for help.

Approved under the verification provision of FCC Part 15 as a Class B Digital Device. **Caution**: Changes or modifications not expressly approved by the manufacturer could void the user's authority to operate this device.

#### EU COMPLIANCE INFORMATION:

Hereby, Harman Professional, Inc. declares that the equipment is in compliance with the following: European Union Low Voltage Directive 2014/35/EU; European Union EMC Directive 2014/30/EU; European Union Restriction of Hazardous Substances Recast (RoHS2) Directive 2011/65/EU and as amended by 2015/863.

You may obtain a free copy of the Declaration of Conformity by visiting http://www.amx.com/techcenter/certifications.asp.

#### WEEE NOTICE:

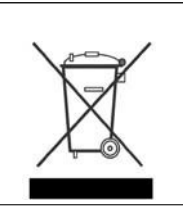

This appliance is labeled in accordance with European Directive 2012/19/EU concerning waste of electrical and electronic equipment (WEEE). This label indicates that this product should not be disposed of with household waste. It should be deposited at an appropriate facility to enable recovery and recycling.

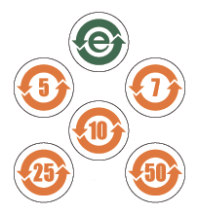

□标识适用于在中华人民共和国销售的电子信息产品.标识中间的数字为环保实用期限的年数.

This logo applies to electronic information products sold in the People's Republic of China. The number in the middle of the logo is the number of years of environmental utility.

Manufacturer Information: HARMAN Professional, Inc. Address: 8500 Balboa Blvd. Northridge, CA 91329 USA

EU Regulatory Contact: Harman Professional Denmark ApS Olof Palmes Allé 44, 8200 Aarhus N, Denmark

UK Regulatory Contact: Harman Professional Solutions 2 Westside, London Road, Apsley, Hemel Hempstead, HP3 9TD, UK

### Table of Contents

| Introducing Your New N4321D Device                                                                                                    |                                                                                   |
|----------------------------------------------------------------------------------------------------|-----------------------------------------------------------------------------------|
| Product Overview                                                                                                    | 7                                                                                 |
| Hardware Overview                                                                                                    | 7                                                                                 |
| Installing and Configuring Your AV Equipment                                                                                                    | 10                                                                                |
| Installation Overview                                                                                                    | 10                                                                                |
| Mounting Options                                                                                                    |                                                                                   |
| Surface and Wall Mounting                                                                                                    | 11                                                                                |
| Rack Mounting                                                                                                    | 11                                                                                |
| Step-by-Step Installation Instructions                                                                                                    | 13                                                                                |
| Step 1: Setting Up Your Host Computer                                                                                                    | 13                                                                                |
| Step 2: Connecting N4321D to the Network and Configuring Stream Settings                                                                                                    | 16                                                                                |
| Step 3: Configuring N4321D IP address (if needed)                                                                                                    |                                                                                   |
| How IP Address Changes Affect Unit Control                                                                                                    |                                                                                   |
| Changing IP Addresses                                                                                                    |                                                                                   |
| Option 1: Assigning IP Addresses Individually (using the Network > IP Setup page)                                                                                                    |                                                                                   |
| Option 2: Assigning IP Addresses to Multiple Units (using CSV files)                                                                                                    |                                                                                   |
| Control Options                                                                                                    | 20                                                                                |
| Primary Control Options                                                                                                    | 20                                                                                |
| N-Command Controllers                                                                                                    | 20                                                                                |
| Third-Party Controllers                                                                                                    | 20                                                                                |
| N-Act   On-Board, Built-In Control                                                                                                    | 20                                                                                |
| Audio Transsier Configuration Ontions                                                                                                    |                                                                                   |
|                                                                                                    |                                                                                   |
|                                                                                                    |                                                                                   |
| Home Page                                                                                                    | <b>21</b><br>22                                                                   |
| Audio Transceiver Configuration Options         Home Page         Stream Setup Section                                                                                                    |                                                                                   |
| Audio Transceiver Configuration Options         Home Page         Stream Setup Section         Management Setup Settings         Central Setup Section                                                                                                    | <b>21</b><br>22<br>                                                               |
| Audio Transceiver Configuration Options         Home Page         Stream Setup Section         Management Setup Settings         General Setup Section         Network Page                                                                                                    | <b>21</b><br>22<br>23<br>24<br>24<br>25<br>25                                     |
| Audio Transceiver Configuration Options         Home Page         Stream Setup Section         Management Setup Settings         General Setup Section         Network Page         General Section – IP Setup                                                                                                    | <b>21</b><br>22<br>23<br>24<br>25<br>26<br>26                                     |
| Audio Transceiver Configuration Options         Home Page         Stream Setup Section         Management Setup Settings         General Setup Section         Network Page         General Section –IP Setup         IPv4 Section –IP Setup                                                                                                    | <b>21</b><br>                                                                     |
| Audio Transceiver Configuration Options         Home Page                                                                                                    | <b>21</b><br>22<br>23<br>24<br>24<br>25<br>26<br>27<br>28<br>28<br>28             |
| Audio Transceiver Configuration Options         Home Page         Stream Setup Section         Management Setup Settings         General Setup Section         Network Page         General Section –IP Setup         IPv4 Section –IP Setup         IPv6 Section –IP Setup         Date/Time                                                                                                    | <b>21</b><br>                                                                     |
| Audio Transceiver Configuration Options         Home Page         Stream Setup Section         Management Setup Settings         General Setup Section         Network Page         General Section –IP Setup         IPv6 Section –IP Setup         Date/Time         802.1x                                                                                                    | <b>21</b><br>                                                                     |
| Audio Transceiver Configuration Options         Home Page         Stream Setup Section         Management Setup Section         General Setup Section         Network Page         General Section –IP Setup         IPv6 Section –IP Setup         Date/Time         802.1x         Audio Page                                                                                                    | <b>21</b><br>                                                                     |
| Audio Transceiver Configuration Options         Home Page         Stream Setup Section         Management Setup Section         General Setup Section         Network Page         General Section –IP Setup         IPv4 Section –IP Setup         IPv6 Section –IP Setup         Date/Time         802.1x         Audio Page         Main Audio Section – Audio Setup                                                                                                    | <b>21</b><br>                                                                     |
| Audio Transceiver Configuration Options         Home Page                                                                                                    | <b>21</b> 22 23 24 24 25 26 27 28 29 30 31 32 33 34                               |
| Audio Transceiver Configuration Options         Home Page         Stream Setup Section         Management Setup Settings         General Setup Section         Network Page         General Section –IP Setup         IPv4 Section –IP Setup         IPv6 Section –IP Setup         Date/Time         802.1x         Audio Section – Audio Setup         Switch Section – Audio Setup         SvSI Audio In Section – Audio Stream Section                                                                                                    | <b>21</b> 22 23 23 24 25 26 26 27 28 29 30 31 31 32 33 34 35                      |
| Audio Transceiver Configuration Options         Home Page         Stream Setup Section         Management Setup Section         General Setup Section         Network Page         General Section –IP Setup         IPv4 Section –IP Setup         IPv6 Section –IP Setup         Date/Time         802.1x         Audio Page         Main Audio Section – Audio Setup         Switch Section – Audio Stream Section         DANTE Audio In Section – Audio Stream Section                                                                                                    | <b>21</b>                                                                         |
| Audio Transceiver Configuration Options         Home Page         Stream Setup Section         Management Setup Settings         General Setup Section         Network Page         General Section –IP Setup         IPv4 Section –IP Setup         IPv6 Section –IP Setup         Date/Time         802.1x         Audio Page         Main Audio Section – Audio Setup         Switch Section – Audio Stream Section         DANTE Audio In Section – Audio Stream Section         Analog Audio In Section – Audio Stream Section                                                                                                    | <b>21</b> 22 23 23 24 25 26 26 27 28 29 30 31 31 32 33 34 34 35 36 37             |
| Audio Transceiver Configuration Options         Home Page         Stream Setup Section         Management Setup Settings         General Setup Section         Network Page         General Section –IP Setup         IPv4 Section –IP Setup         IPv6 Section –IP Setup         Date/Time         802.1x         Audio Page.         Main Audio Section – Audio Setup         Switch Section – Audio Setup         SvSI Audio In Section – Audio Stream Section         Analog Audio In Section – Audio Stream Section         SvSI Audio Out Section – Audio Stream Section                                                                                                    | <b>21</b>                                                                         |
| Audio Transceiver Configuration Options         Home Page         Stream Setup Section         Management Setup Section         Metwork Page         General Section – IP Setup         IPv4 Section – IP Setup         IPv6 Section – IP Setup         Date/Time         802.1x         Audio Page         Switch Section – Audio Setup         Svit Section – Audio Stream Section         DANTE Audio In Section – Audio Stream Section         SvSI Audio Out Section – Audio Stream Section         DANTE Audio Out Section – Audio Stream Section         DANTE Audio Out Section – Audio Stream Section                                                                                                    | <b>21</b> 22 23 23 24 25 26 26 27 28 29 30 30 31 32 33 34 34 35 36 37 38 39       |
| Audio Transcerver Configuration Options         Home Page         Stream Setup Section         Management Setup Section         Management Setup Section         Network Page         General Section –IP Setup         IPv4 Section –IP Setup         IPv6 Section –IP Setup         Date/Time         802.1x         Audio Page         Main Audio Section – Audio Setup         Switch Section – Audio Stream Section         DANTE Audio In Section – Audio Stream Section         Analog Audio Ut Section – Audio Stream Section         DANTE Audio Out Section – Audio Stream Section         Analog Audio Out Section – Audio Stream Section         DANTE Audio Out Section – Audio Stream Section         Analog Audio Out Section – Audio Stream Section         DANTE Audio Out Section – Audio Stream Section         DANTE Audio Out Section – Audio Stream Section         DANTE Audio Out Section – Audio Stream Section         DANTE Audio Out Section – Audio Stream Section         DANTE Audio Out Section – Audio Stream Section         DANTE Audio Out Section – Audio Stream Section | <b>21</b> 22 23 23 24 25 26 27 28 29 30 30 31 31 32 33 34 35 34 35 36 37 38 39 40 |

| Appendix B: Minimum Network Requirements      | 54 |
|-----------------------------------------------|----|
| Software – Status                             | 53 |
| Link Layer Discovery Protocol (LLDP) – Status |    |
|                                               |    |
| Debug Log – Log                               | 51 |
| Command Log – Log                             |    |
| System Page                                   |    |
| Relay Setting – External Device               | 48 |
| Control Page                                  | 47 |
| LDAP Section – LDAP Setup                     | 46 |
| User Security Details Section – Users Setup   | 45 |
| Security Certificates Section – General Setup |    |
| Web Page Section – General Setup              | 43 |
| Security Page                                 |    |

# **Introducing Your New N4321D Device**

### **Product Overview**

The AMX N4321D Audio-over-IP Transceiver is a solution for connecting independent IP and analog audio networks. With support for Dante, AES67, and PCM audio-over-IP streams as well as balanced and unbalanced analog audio, the N4321D can bridge all the most popular audio networks. Perfect for point-to-point or point-to-multi-point audio delivery, the N4321D provides audio matrix switching and distribution using the same control options as SVSI's Networked AV video switching and distribution solution. Additionally, an open API makes it compatible with any AMX or third-party controller on the market.

Any audio source can be sent to one or more networked audio devices by routing through layer-2/layer-3 switches using standard Cat5e cable. Standard features include Dante, AES67, Analog input/output, Microphone input, phantom power, GPI. Card versions compatible with the N-Series N9206 card cage are available for high-density applications. Features include:

- Design flexibility allows you to transcode analog audio to Dante, Dante to analog, etc.
- Power over Ethernet (PoE) eliminates the need for a local power supply and speeds installation. Units can still be powered locally by 12VDC. This allows easy rack-mountable, high-density installations.
- Fast install with Phoenix connectors for power, IR, RS232 serial, and analog audio interfaces.

### Hardware **Overview**

Refer to the following figures (front and rear panel drawings of these devices) and the <u>Front and Rear Panel Descriptions table</u> on page 7 and 8 for hardware details.

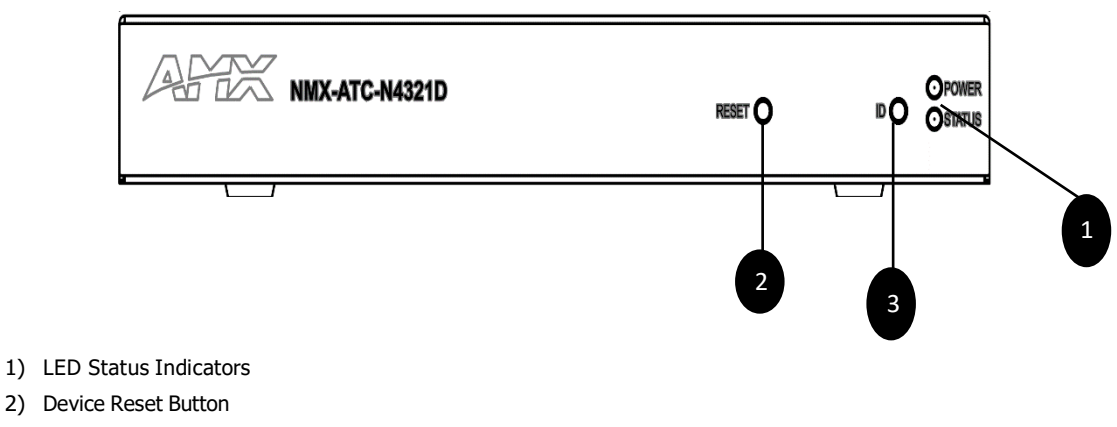

3) Device ID Discovery Button

FIG. 1 N4321D Front Panel

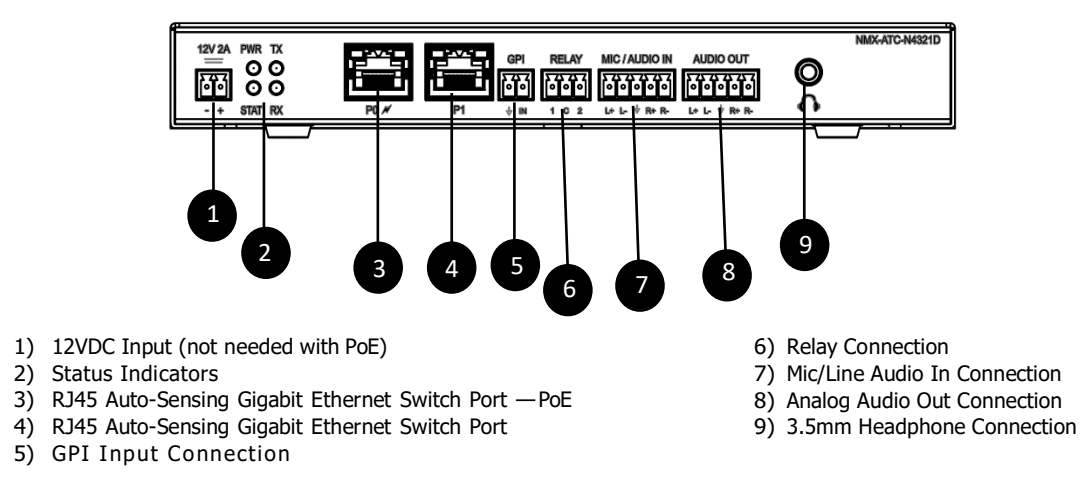

FIG. 2 N4321D Back Panel

| Audio Transceiver Par | nel Descriptions                                                                                                    |
|-----------------------|----------------------------------------------------------------------------------------------------|
| Front Panel           |                                                                                                    |
| RESET button          | Recessed pushbutton. Press to initiate a "warm restart" which causes the processor to reset, but not lose power. A reset does NOT affect the current settings.                                                          |
| ID button             | Recessed pushbutton. Press to send notification out on the network to identify the unit (the notification causes a pop-up dialog in N-Able and N-Command). Press and hold for 30 seconds to initiate a factory restore. |
| POWER LED             | On solid (green) when operating power is supplied (via PoE or local power supply).                                                                                                    |
|                       | This activity is also shown by the <b>PWR</b> LED on the rear panel.                                                                                                    |
| STATUS LED            | On flashing (green) when there is software activity. This activity is also shown by the <b>STAT</b> LED on the rear panel.                                                                                              |
| Rear Panel            |                                                                                                    |
| +12V 2A               | 12 Volt DC power input.                                                                                                    |
| PWR LED               | Same as <b>POWER</b> LED described above.                                                                                                    |
| STAT LED              | Same as <b>STATUS</b> LED described above.                                                                                                    |
| TX LED                | On (green) when the unit is transmitting audio.                                                                                                    |
| RX LED                | On (green) when the unit is receiving audio.                                                                                                    |
| P0 POE                | 8-wire RJ45<br>10/100/1000 Mbps 10/100/1000Base-T auto-sensing gigabit Ethernet switch port. Provides both the<br>network connection and the power to the Encoders and Decoders.                                        |
| P1                    | 8-wire RJ45<br>10/100/1000 Mbps 10/100/1000Base-T auto-sensing gigabit Ethernet switch port.                                                                                                    |
| GPI                   | General purpose input                                                                                                    |
| RELAY                 | Two relay contacts with a common ground                                                                                                    |
| MIC/AUDIO IN          | 5-pin terminal Phoenix connector which provides user-selectable balanced/unbalanced. The left channel<br>can be used for connecting a MIC and provide 48v phantom power if needed.                                      |
| AUDIO OUT             | 5-pin terminal Phoenix connector which provides unbalanced audio output.                                                                                                    |
| HEADPHONE             | 3.5mm balanced headphone output                                                                                                    |

# **Installing and Configuring Your AV Equipment**

This chapter provides an installation overview as well as a detailed step-by-step process for installation. If you encounter any problems, refer to the <u>*Troubleshooting*</u> section on page 89 for help.

### **Installation Overview**

The N4321D has multiple configuration and installation options. For basic installation guidelines, see the table below. For more detailed instructions, refer to <u>Step-by-Step Installation Instructions on page 12</u>.

| <b>Basic Installat</b> | tion Guidelines                                                                                                    |  |  |  |  |  |  |
|------------------------|----------------------------------------------------------------------------------------------------|--|--|--|--|--|--|
| Connections            | Options                                                                                                    |  |  |  |  |  |  |
| Power                  | Power over Ethernet (PoE): Connect the unit's P0 port to an active, PoE-enabled network switch.                                                                                                    |  |  |  |  |  |  |
|                        | <b>External power supply:</b> If not using PoE for power, connect a 12V regulated power supply (part number N9312) to the unit's two-pin terminal block plug connector labeled +12V 2A.                                                                                                    |  |  |  |  |  |  |
| Network                | <b>PoE units:</b> Using PoE to power the unit, you should already have a network connection.                                                                                                    |  |  |  |  |  |  |
|                        | <b>Externally powered units:</b> If not using PoE, connect either the P0 or P1 port to the network using the appropriate cable.                                                                                                    |  |  |  |  |  |  |
|                        | <b>Daisy-chain configuration:</b> Once network connection is established to one unit, you can daisy-chain additional units by connecting Ethernet cables between devices using their P0 and/or P1 ports. Keep in mind that the number of units supported in this configuration is limited by bandwidth (total aggregate streams must be less than 1Gb/s).<br><b>NOTE:</b> <i>PoE power is only supplied to the unit connected</i> <u>directly to the network</u> . All other units in the daisy-chain must have an external power supply. |  |  |  |  |  |  |
| Audio                  | <ul> <li>For audio encoding, connect a line level analog audio source to the <b>Audio</b> input terminal block plug connector, or</li> <li>For audio decoding, connect a line level analog audio source to the <b>Audio</b> output terminal block plug connector, or</li> <li>For DANTE/AES67, use DANTE Controller or DANTE DDM to discovery, route, or configure the devices settings, or</li> <li>For SVSI Audio, enable the TX and RX stream settings to transmit or receive audio.</li> </ul>                                        |  |  |  |  |  |  |

### **Mounting Options**

The N4321D units are available in stand-alone and card versions. The stand-alone version can be free standing, surface mounted, wall mounted, or rack mounted. All cards *must be rack mounted* using the N9206 Card Cage (sold separately).

#### **Surface and Wall Mounting**

To mount your N4321D stand-alone unit to a flat surface or wall, follow these steps:

- 1. Remove the four screws from the bottom of the unit and use them to attach the mounting wings (not included in shipment part number N9101). See Figure 5.
- 2. Place the unit against the solid surface to which you want it mounted.
- 3. Using standard hardware, attach the unit through each of the slots of the newly attached mounting wings.
- 4. Connect the appropriate cables necessary for your application. Refer to the sections <u>: Connecting Decoders to the Network on page 14</u> and <u>: Connecting Encoders to the Network and Configuring Stream Settings on page 15</u> for more information on these connections.

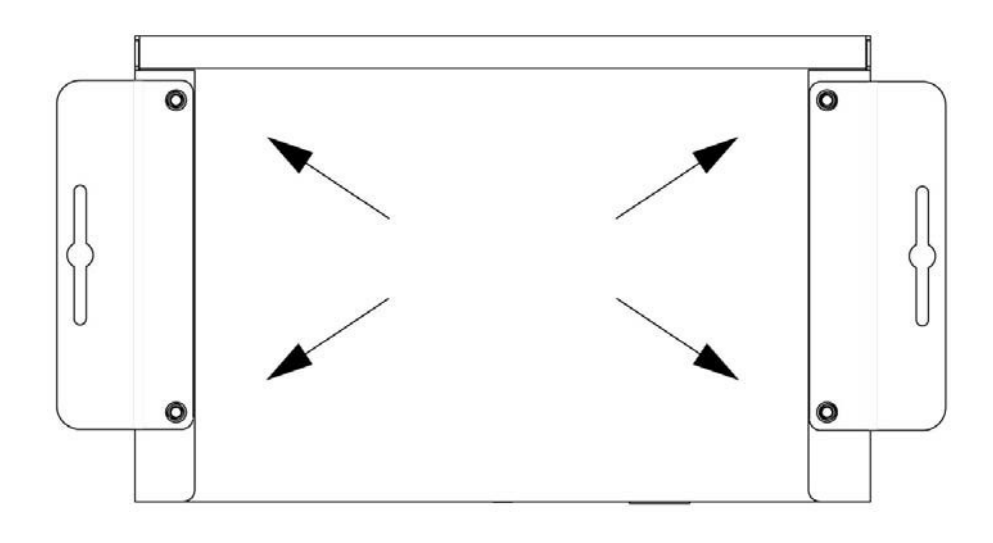

FIG. 5 Installing Mounting Wings

#### **Rack Mounting**

#### **NN4321D Series Stand-Alone Units**

A Rack Shelf (part number N9102) accommodates up to two stand-alone N4321D, side by side (mix and match).

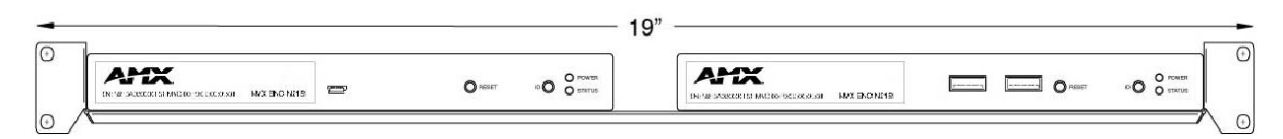

FIG. 6 Rack Mounting Stand-Alone Units

#### N4321D Series Cards

A Card Cage (part number N9206) accommodates up to six N-Series Encoder/Decoder/Transceiver cards (mix and match). The 12V power supply of the N9206 is the primary power source for the installed cards. If the 12V power supply fails or is unplugged, the cards will power down, detect PoE (if provided by switch) and restart normally using PoE. This usually results in a loss of video for about one to two minutes whole the device boots.

To rack mount N4321D Series cards into the N9206 Card Cage, follow these steps:

1. Gently slide the card into cage slot. Make sure the card is properly aligned with guides. The card's front LED indicators should align with holes in the cage's faceplate. See Figure 7.

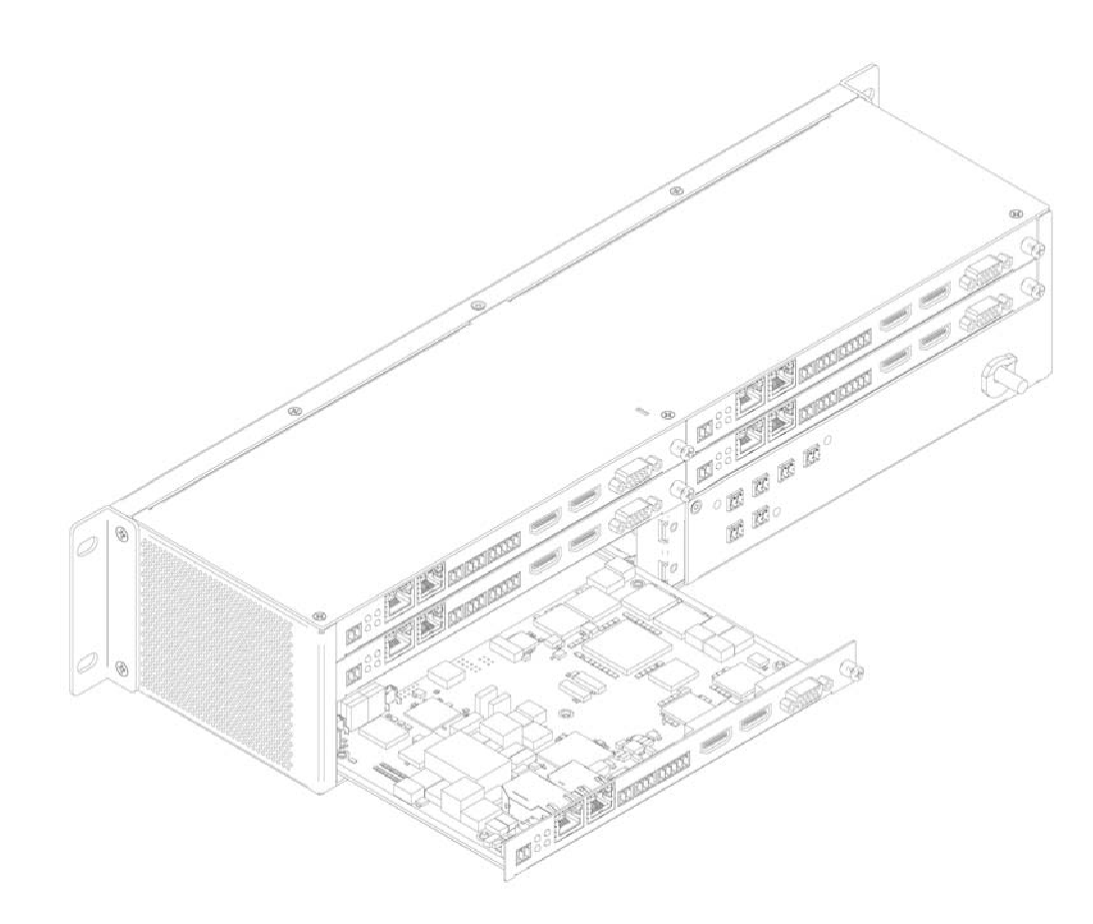

FIG. 7 Rack Mounting Cards

- 2. Align the thumb screw on back plate before seating card into cage.
- 3. Firmly seat the card and tighten the thumb screw by hand to secure card placement.
- 4. Use one of the six Phoenix connector cables (included in shipment with the Encoder/Decoder Card) to connect the card's 12VDC input Phoenix connector to one of the cage's six 12VDC outputs.
- 5. Repeat these steps until all cards are properly installed. See <u>Figure 8</u>.

| 0          |                         | ۲ | •             | 0          |
|------------|-------------------------|---|---------------|------------|
|            | <b>m::: 111</b> mmm = = | ٢ | o <u></u> o © |            |
|            |                         | ۲ | UF            |            |
| $\bigcirc$ |                         | ۲ |               | $\bigcirc$ |

#### FIG. 8 Fully-Populated Card Cage

- 6. For proper airflow, cover any unused card slots with faceplate blanks. Blanks are sold separately (part number N9210).
- 7. Make sure the Card Cage's power cord is plugged in for proper cooling.

**CAUTION:** Keep the Card Cage's power cord plugged in at all times so that the internal fans are always running. Not doing so could void the warranty of the cage and all installed cards. Fans are not powered while in backup PoE power mode. Please remedy power losses immediately to avoid potential overheating hazards.

**NOTE:** Mounting accessories are sold separately and are compatible with most N-Series devices. Contact a sales representative or visit our website for details.

#### **Step-by-Step Installation Instructions**

This section provides step-by-step guidance for installing and configuring equipment from the N-Series product family on your network. The steps provided here assume the following to be true:

1. There are switches operational on the network.

N-Series equipment can operate on many different brands of networking equipment. The network itself needs to meet certain requirements to be able to support deployment. These instructions assume that you have purchased and installed a pre-configured switch or that your existing equipment meets the following physical and protocol requirements:

- Layer 2 (with IGMP Multicast Protocol), OR Layer 3 (also known as "multi-layer")
- Gigabit Ethernet
- IGMP Snooping
- IGMP Snooping Querier (which only needs to be enabled on a single switch within the network)
- · Capable of Jumbo Frames (due to frame density)

**NOTE:** To proceed with this installation, the switches must already be successfully connected to your network. If needed, refer to your product's documentation for installation instructions.

2. Deployment considerations have been made for the addition of high-speed video.

Our Networked AV solutions provide unsurpassed video and audio quality at bandwidths appropriate to any network segment or link. Matrix switches as large as 1200x800 have been constructed on a house network using N-Series equipment. Alternatively, many customers choose to deploy on physically separate networks in order to use low-cost network appliances but keep video traffic separate from data and voice.

 N-Able software has been loaded on the computer you are using to configure the equipment. From your host computer, download N-Able (our free setup utility software): PC version - <u>http://www.amx.com/products/N-ABLE-PC.asp</u>

This software is designed to set up and control the equipment during initial deployment, however, it is not always the best solution for production-type or primary user control. Refer to <u>Control Options on page 19</u> for details on the available control options.

NOTE: For a more detailed requirements list, refer to Appendix B: Minimum Network Requirements on page 93.

### Step 1: Setting Up Your Host Computer

In order to communicate with N-Series products, your devices must be on the same subnet as the host computer. N4321D units are shipped in **DHCP** mode and the IP address will be assigned automatically based on the network DHCP server. If no DHCP server is found, the unit will use **Auto IP** mode with a default IP address of 169.254.xxx.xxx.

Before beginning installation, you may need to make some changes to the computer running N-Able. These steps show how this can be accomplished in a Microsoft Windows environment.

1. From the Start menu, select Control Panel > Network and Sharing Center.

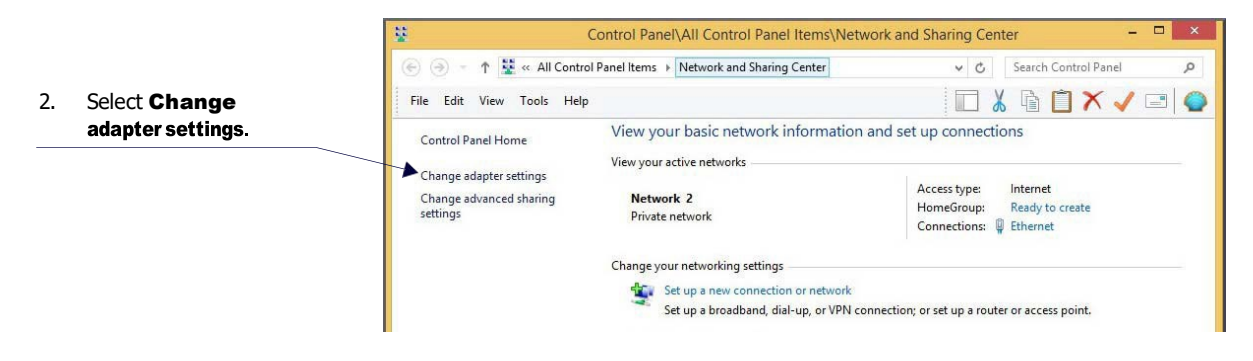

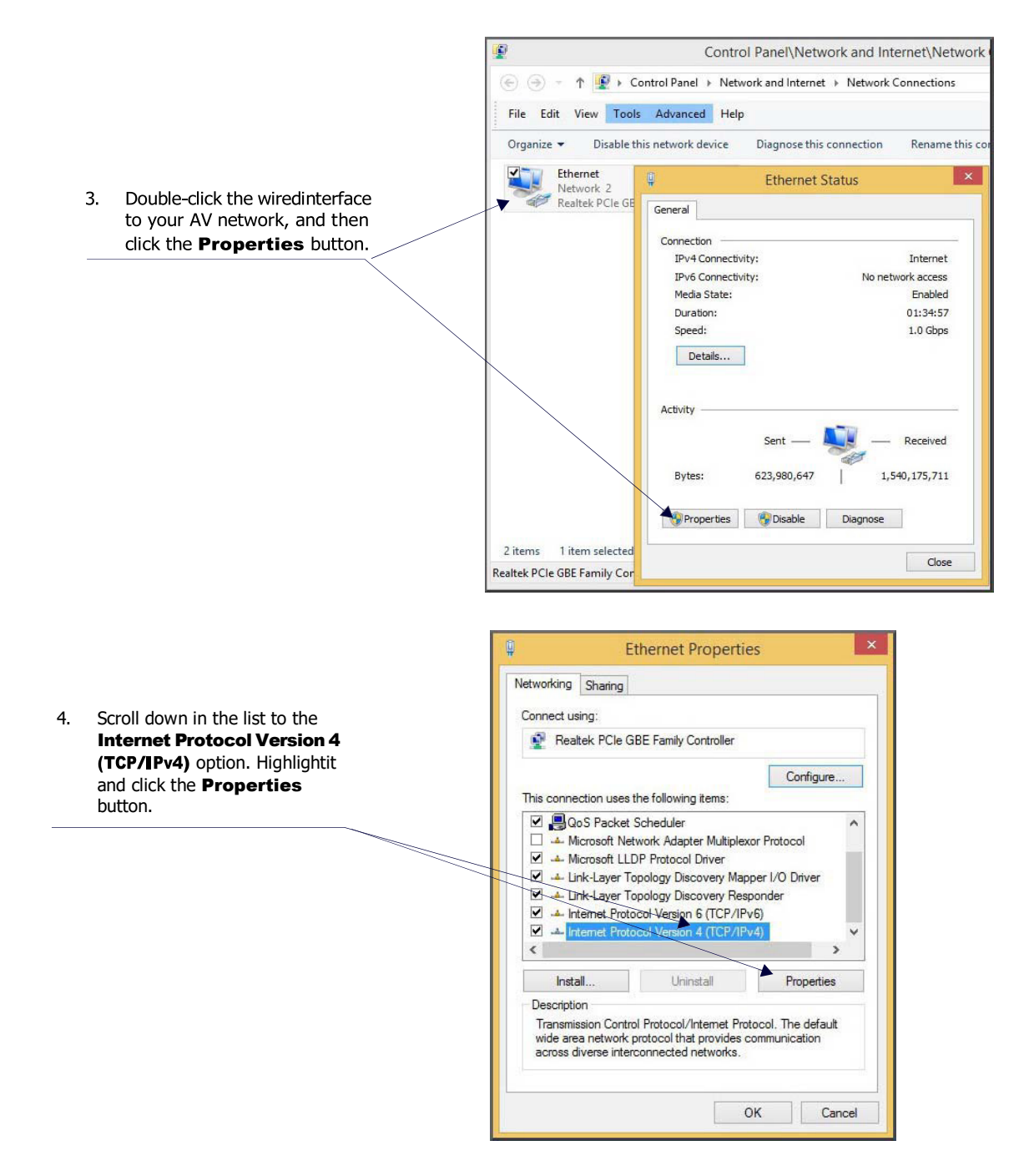

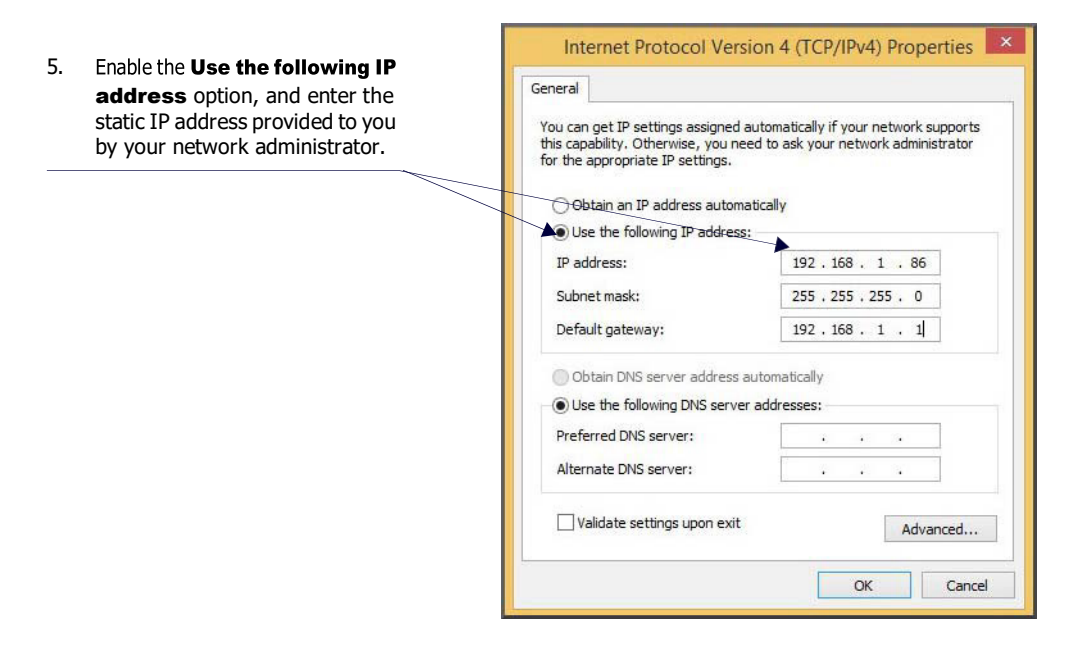

**NOTE:** If the computer does not need Internet access, you can simply enter a unique 169.254.xxx.xxx IP address with a 255.255.0.0 subnet mask. Contact your network administrator if you are unsure of how to configure the existing network. N-Series units will not self-assign in the 169.254.0.xxx range.

**NOTE:** If the computer has a statically-assigned IP address, click the Advanced button. Then click Add to enter a unique 169.254.xxx.xxx address with a Subnet Mask of 255.255.0.0 and a Default Gateway of 169.254.1.1.

# Step 2: Connecting N4321D to the Network and Configuring Stream Settings

1. Using a Cat-5e cable, connect your N4321D's **PO** port to a PoE-enabled switch.

NOTE: In order for the unit to receive PoE, it must be connected to a switch or other equipment that has a PoE PSE port.

2. In **N-Able**, select the **Unit Management** tab and click the **Auto Discover** button (if the table has not already populated itself with the installed units). See Figure 10.

| O MATR                                                                                                    | IX AUDIO MATRIX      | NVR U    | NIT MANAGEMENT | KVM MATRIX        | USB 2.0      |                    |         |                 |               |             |
|----------------------------------------------------------------------------------------------------|----------------------|----------|----------------|-------------------|--------------|--------------------|---------|-----------------|---------------|-------------|
| Auto Discover Discover by IP You have 5 ENC, 1 DEC, 1 ATR, 0 NVR, 0 WP, 0 N-Touch. Remove ALL Units Remove Unit Edit |                      |          |                |                   |              |                    |         |                 |               |             |
|                                                                                                    |                      | Clear    |                |                   |              |                    |         |                 |               |             |
| # 🔻                                                                                                    | Name                 | Firmware | Туре           | MAC               | IP           | SN                 | Streams | Mode            | Resolution    | Audio       |
| E                                                                                                    | N2622 - Test         | 0.3.8    | N2600 Decoder  | 00:60:9F:AA:6F:C3 | 172.54.1.192 | N2622D00000000000  | 2602    | Live Play       | NULL          | On (Follow) |
| E                                                                                                    | Encodeing_NA         |          | N2600 Encoder  | 00:19:0B:8B:63:E5 | 172.54.1.200 | N2615WP15601300200 | 50      | Live Play       | disconnect    | On          |
|                                                                                                    | Its Me Encode_EK PC  |          | N2600 Encoder  | 00:19:0B:8B:63:EA | 172.54.1.247 | N2615WP15601300205 |         | Live Play       | disconnect    |             |
|                                                                                                    | N2612 - Test         | 0.3.8    | N2600 Encoder  | 00:60:9F:AA:6F:85 | 172.54.1.191 | N2612D00000000000  | 2602    | Live Play       | disconnect    |             |
|                                                                                                    | The Wall Plate USB_C |          | N2600 Encoder  | 00:19:0B:8B:63:EC | 172.54.1.241 | N2615WP15601300207 |         | Live Play       | 1920x1080p@60 |             |
|                                                                                                    | Wow Im Encoding      |          | N2600 Encoder  | 00:19:0B:8B:63:E7 | 172.54.1.248 | N2615WP15601300202 | 2660    | Live Play       | disconnect    |             |
|                                                                                                    |                      |          |                |                   |              |                    |         |                 |               |             |
|                                                                                                    | Audio_Box            | 0.3.9    | N4000 Audio    | 00:60:9F:AA:6F:63 | 172.54.1.239 | N4321D             | 20,4    | Enabled,Enabled |               | On,On       |

FIG. 10 Unit Management Page

- 3. Find your ATR in the list. N4321D units are displayed on the following tabs:
  - Unit Management tab N4321D units have N4000 Audio listed in their Type fields.
  - Audio Matrix tab N4321D units are found on the SVSI Audio sub-tab (as shown in Figure 11).

**NOTE:** If using multiple N4321Ds in your set up, it is important to plug in and configure <u>one Transceiver at a time</u>. As you add Transceivers to the network, you will need to set them up to use different stream numbers.

| u Tools Troublesh | noot           | Docun        | nents               | He           | lp                   |                 |                                   | - 0      |
|-------------------|----------------|--------------|---------------------|--------------|----------------------|-----------------|-----------------------------------|----------|
| IDEO MATRIX       | AUDIO          | MATE         | RIX                 |              | NVR                  |                 | NIT MANAGEMENT KVM MATRIX USB 2.0 |          |
| Audio Matrix      | S Follow Video | Encodeing_NA | Its Me Encode_EK PC | N2612 - Test | The Wall Plate USB_C | Wow Im Encoding | Transmitters listed along the top |          |
| Audio_Box-RX      | •              | 0            | 0                   | 0            | 0                    | 0               | 0<br>0                            |          |
|                   |                |              |                     |              |                      |                 |                                   |          |
| Rece              | eive           | rs l         | iste                | ed           | alc                  | ong             | the side                          |          |
|                   |                |              |                     |              |                      |                 |                                   |          |
|                   |                |              |                     |              |                      |                 |                                   |          |
|                   |                |              |                     |              |                      |                 |                                   | <b>.</b> |

#### FIG. 11 Audio Matrix Page

Double-click the Transcoder's name in the list. The Login page is displayed (see Figure 12). If prompted, use the following default login credentials to log in for the first time. These can be changed later on the Settings page. Default username: admin
Default password: password

| Amx                   |  |         |
|-----------------------|--|---------|
|                       |  |         |
| N4321D-SA   Audio_Box |  |         |
| Login                 |  |         |
| Username :            |  |         |
|                       |  |         |
| Password :            |  |         |
|                       |  |         |
|                       |  |         |
|                       |  | 🔁 Login |

#### FIG. 12 Login Page

**NOTE:** The Login page is only displayed if N-Able's stored username/password does not match the unit's username/password. A default system will match.

- 5. The **Audio** page is displayed (see <u>Figure 13</u>).
- 6. Select SVSI Audio In or SVSI Audio Out under the Configuration drop down menu
- 7. Change the **Audio Stream** setting. We recommend setting **Stream** to a number between 2 and 254 (it is *required* that the number be less than 32,512).

| N4321D-SA   Audio_Box |                        |                |                 |                  |     |                             | Welcome, admin 🕞 togo |
|-----------------------|------------------------|----------------|-----------------|------------------|-----|-----------------------------|-----------------------|
| ATT Home Network A    | Audio Security Control | System         |                 |                  |     |                             |                       |
|                       |                        |                |                 |                  |     |                             |                       |
|                       | Audio Test Tone        |                |                 |                  |     |                             |                       |
|                       | Switzbing              |                |                 |                  |     | Configuration SVSI Audio In |                       |
|                       | owitching              |                |                 |                  |     | Computation                 |                       |
|                       | Switch                 |                |                 |                  |     | Audio Stream                |                       |
|                       |                        |                |                 |                  |     | Receiver Input Enable       |                       |
|                       | Inputs \ Outputs       | SVSi Audio Out | DANTE Audio Out | Analog Audio Out | All | Audio Charana               |                       |
|                       | SVSi Audio In          |                | ٠               | ٠                | ۲   | Audio stream:               |                       |
|                       | DANTE Audio In         | ۰              |                 | 0                | 0   | 4 Save                      |                       |
|                       | Analog Audio In        | 0              | Θ               |                  | Θ   | Audio 239.255.0.8           |                       |
|                       | None                   | 0              | 0               | 0                | 0   | Universit Freekle           |                       |
|                       | Input/Out              | put Status     |                 |                  |     | - Onicast Enable            |                       |
|                       | Signal I               | Present        |                 |                  |     | Audio Mute                  |                       |
|                       | NeS                    | ignal          |                 |                  |     | Audio Delay (milliseconds): |                       |
|                       | 140.3                  | ignal          |                 |                  |     |                             |                       |
|                       |                        |                |                 |                  |     |                             |                       |
|                       | Main Audio             |                |                 |                  |     |                             |                       |
|                       |                        |                |                 |                  |     |                             |                       |
|                       | Left Volume:           |                |                 | 80               |     |                             |                       |
|                       |                        |                |                 |                  |     |                             |                       |
|                       | Right Volume:          |                |                 | 80               |     |                             |                       |
|                       | Audio Mute             |                |                 |                  |     |                             |                       |
|                       |                        |                |                 |                  |     |                             |                       |

- FIG. 13 Changing Stream Setting
- 8. Repeat these steps until all Transcoders are connected to the network and configured with an appropriate Stream number.

**NOTE:** Each Transcoders Stream number must be unique to all other Encoders on the network.

**NOTE:** Screen-by-screen descriptions of the web interface options are provided for your reference in the <u>Encoder Configuration</u> <u>Options section on page 23</u> and the <u>Decoder Configuration Options section on page 39</u>.

#### Step 3: Configuring N4321D IP address (if needed)

By default, all audio transceivers are preset to **DHCP** mode. When first connected to the network, an IP address is assigned automatically based on the network DHCP server. If no DHCP server is found, the unit will use **Auto IP** mode (with an IP address pre-configured to 169.254.xxx.xxx with a subnet mask of 255.255.0.0).

#### **How IP Address Changes Affect Unit Control**

As discussed previously, N-Able control is dependent upon the host computer being in the same IP address range as the N-Series devices. Therefore, before making any N4321D IP address changes, we recommend having **two statically assigned IP addresses** on your computer.

- Configure the first IP address to be in the range of the default N-Series IP settings (i.e., in the 169.254.xxx.xxx range), AND
- Configure a second IP address in the range of the IP address you are planning to assign to the units (or when using DHCP, an address within the defined range for your network).

#### **Changing IP Addresses**

There are two ways to assign new IP addresses to your N4321D units using N-Able:

- Option 1: Log in to each unit individually and make the changes on the Network > IP Setup page.
- **Option 2:** Export a comma-separated value (CSV) file, make changes to all units in the resulting file, and import the CSV file into N-Able to apply the changes.

#### **Option 1: Assigning IP Addresses Individually (using the Network > IP Setup page)**

- 1. Find the unit you wish to change in the control matrix (either on the **Unit Management** tab or the **Audio Matrix** tab).
- 2. Double-click the unit and log in.
- 3. Go to the **Network** page and select **IP Setup** page make IP address changes for that unit either by setting a **STATIC** address or by enabling **DHCP** (see Figure 14).

| General   |             | IPv4 Address |                 |     |
|-----------|-------------|--------------|-----------------|-----|
| Domain:   |             | DHCP St      | atic IP Address |     |
| Manual DN | 45          | IP Address:  | 10.35.82.117    |     |
| DNS IP 1: | 10.70.55.80 | Subnet Mask: | 255.255.254.0   |     |
| DNS IP 2: | 8.8.4.4     | Gateway:     | 10.35.82.1      |     |
| DNS IP 3: |             |              |                 |     |
| IGMP v3 S | upport      | IPv6 Address |                 |     |
|           |             | Enable       | Disable         |     |
|           |             | Enable       | Disable         | tr- |

FIG. 14 IP Setup of the Network settings

- 4. Click the **Save** button.
- 5. Return to the **Settings** page through the newly configured IP address.

**NOTE:** If you lose communication for any reason, factory restore the N2600, and wait one minute. This restores the unit to the original IP address.

#### **Option 2: Assigning IP Addresses to Multiple Units (using CSV files)**

N-Able has the ability to export and import CSV files. Once units are auto-discovered in N-Able, the CSV file can be exported into Excel where parameters such as IP address, subnet mask, gateway, stream number, audio settings, etc. can be configured. Once configured, import the CSV file back into N-Able to assign those parameters to the appropriate devices. Reboot the devices to activate the new settings. This procedure can be used to configure multiple networked AV devices at the same time. It can also provide valuable diagnostics by allowing you to see the last known device configuration as well as scan the network for new devices (regardless of IP configuration).

To configure units using a CSV file, follow these steps:

- 1. Make sure that you have performed an **Auto Discover** (on the **Unit Management** tab of N-Able) since connecting all of the new units to the network.
- 2. From the N-Able main menu bar, select **Menu > Export CSV**.
- 3. Select **Default** on the next screen that opens.
- 4. Click **Ok** on the pop-up box informing you that a CSV file is about to be generated.
- 5. Select the location to save the exported settings file.

NOTE: A CSV file editor (e.g., Microsoft Excel, Notepad etc.) is necessary to proceed.

- 6. The folder containing your CSV file displays. Double-click the file to open it.
- 7. You can use this file to edit the IP mode, IP address, subnet mask, gateway IP address, stream number, etc. Once all changes have been made, save the file.
- 8. Go back into N-Able and select **Menu > Import CSV**.
- 9. Browse to your saved CSV file and click **Import**.

### **Control Options**

For the most part, once the initial setup is complete, you will be primarily managing/configuring the Transcoder. To better understand, think of Encoders as radio stations and Decoders as car radios. The Encoders are supplying the streams and, using the Decoders, you can "tune in" to the stream you want. N-Series, N-Control solutions (N-Command and N-Act) provide you with the most flexible management options available, insuring you are getting the most from your digital media system.

#### **Primary Control Options**

During initial configuration and setup, the free N-Able setup utility (version 2023.2.6 or higher) is sufficient. However, we do not recommend N-Able for production-level, primary-user control.

#### **N-Command Controllers**

These web-based hardware Controllers offer intuitive, powerful management of equipment, content, bandwidth utilization, and AV switching (using a web-based, point-and-click graphical matrix). The N-Command product line also offers:

- Simplified ASCII interface for third-party control via TCP/IP.
- N8002 controllers have leader / follower failover protection.
- Graphical presentation of video network connections.
- Full configuration control: assign fixed IP addresses for each N-Series component, adjust variable bitrate for each video stream, etc.
- Additional software bundles (free with N-Command) allow you to easily create attractive touch panels for N-Series and third-party equipment control, as well as build software design walls of any size. Visit our website for more details on the available N-Command Controllers.

#### **Third-Party Controllers**

The N4321D Series is capable of interfacing with third-party control systems such as Crestron, Q-Sys, Extron, Etc. For direct control of N4321D units from any Third-Party Control system, please use the Direct Control API (available on our website).

#### N-Act | On-Board, Built-In Control

All N-Series Encoders, Decoders, and Transcoders have on-board, built-in control capability via events that can trigger any number of TCP/UDP commands to other IP controllable devices. Included free with all N-Series Encoders/Decoders. \*\*Available later 2023 via firmware update.

# **Audio Transceiver Configuration Options**

This chapter defines N4321D Transcoder configuration options. For ease of navigation, it is organized to reflect the graphical user interface (GUI).

From any main page in the GUI, you can access all other main pages by clicking the links in the top navigation bar. <u>Figure 17</u> shows the navigation bar and provides hot links to the sections of this chapter which describe each main page.

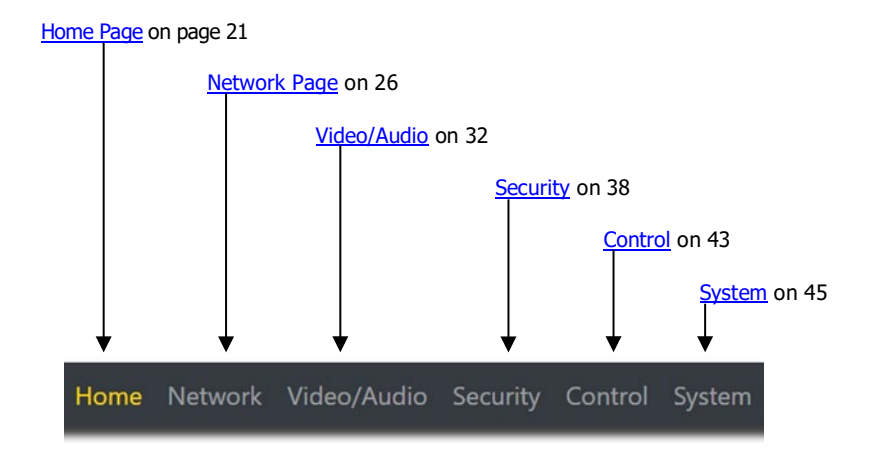

FIG. 17 Section Links

### **Home Page**

Click the **Home** link at the top of any of the main web pages to access the page shown in Figure 18. This page is divided into several sections and has links to other dialog boxes for additional configuration options. Refer to the following sections for detailed descriptions:

- Stream Setup Settings Section on page 22
- <u>Management Setup Settings on page 23</u>
- General Setup Section on page 25

| N4321D-SA   Audio_Box               |              |                          |              |      | Welcome, admin 🕞 Logout |
|-------------------------------------|--------------|--------------------------|--------------|------|-------------------------|
| Home Network Audio Security Control | System       |                          |              |      | 9                       |
|                                     |              |                          |              |      |                         |
| Stream Setup                        |              | General Setup            |              |      |                         |
| Device Name:                        | Audio_Box    | IGMP Join on Stream Lo   | 555          |      |                         |
| Transmit Name:                      | Audio_Box-TX | IGMP Join Interval:      | 1 sec        | Ŧ    |                         |
| Receive Name:                       | Audio_Box-RX | Enable Send Status       |              |      |                         |
|                                     | Save         | Send Status Address:     | 192.168.1.50 | Save |                         |
|                                     |              | Status Interval(sec):    | 10           | ¥    |                         |
| Management Setup                    |              | Gratuitous ARP           |              |      |                         |
| Settings Lock                       |              | ARP Interval(sec):       | 10           | Ŧ    |                         |
|                                     |              | Discovery Packet Transr  | nit          |      |                         |
|                                     |              | Discovery Interval(sec): | 1            | Ŧ    |                         |
|                                     |              | Allow Multicast:         |              |      |                         |
|                                     |              | PO                       | P1           |      |                         |
|                                     |              | Disable P1               |              |      |                         |

FIG. 18 Settings Page

### **Stream Setup Section**

The **Stream Setup** section of the **Home** page is shown in <u>Figure 19</u>. Options are described in <u>Table 1</u>.

| Stream Setup   |              |
|----------------|--------------|
| Device Name:   | Audio_Box    |
| Transmit Name: | Audio_Box-TX |
| Receive Name:  | Audio_Box-RX |
|                | Save         |

FIG. 19 Device Settings Section

TABLE 1 Home Page: Stream Settings Section

| Option        | Description                                   | Notes                                                                                                    |
|---------------|-----------------------------------------------|----------------------------------------------------------------------------------------------------|
| Device Name   | Enter a user-friendly name for the unit.      | More descriptive names in this field help you organize<br>and manage the N-Series system efficiently. Names<br>based on the unit's location and function are very<br>useful. Some good examples are <b>Lobby-Left-HDMI</b><br>(for left side of lobby, HDMI input) or <b>CR201-HDMI</b><br>(for Conference Room 201, HDMI input). Keep in mind<br>the matrices are organized alphanumerically. |
| Transmit Name | Enter a user-friendly name for the TX stream. | More descriptive names in this field help you organize<br>and manage the N-Series system efficiently. Names<br>based on the unit's location and function are very<br>useful. Some good examples are <b>Lobby-Left-HDMI</b><br>(for left side of lobby, HDMI input) or <b>CR201-HDMI</b><br>(for Conference Room 201, HDMI input). Keep in mind<br>the matrices are organized alphanumerically. |
| Receive Name  | Enter a user-friendly name for the RX stream. | More descriptive names in this field help you organize<br>and manage the N-Series system efficiently. Names<br>based on the unit's location and function are very<br>useful. Some good examples are <b>Lobby-Left-HDMI</b><br>(for left side of lobby, HDMI input) or <b>CR201-HDMI</b><br>(for Conference Room 201, HDMI input). Keep in mind<br>the matrices are organized alphanumerically. |
| Save button   | Click to save settings made in this section.  | Only applies Device Name and Stream fields. The other fields are dynamically updated.                                                                                                    |

### Management Setup Settings

The **Management Setup** section of the **Home** page is shown in Figure 20. Options are described in Table 2.

FIG. 20 Management Setup Settings

**TABLE 2** Home Page: Management Setup Settings

| Option        | Description                                                                                                    | Notes |
|---------------|----------------------------------------------------------------------------------------------------|-------|
| Settings Lock | Enable to lock the Encoder IP settings and stream<br>number, preventing automated processes (from N-Able<br>or N-Command) from occurring. |       |

### **General Setup Section**

The General Setup section of the Home page is shown in Figure 22. Options are described in Table 4.

| General Setup             |                   |
|---------------------------|-------------------|
| IGMP Join on Stream Loss  |                   |
| IGMP Join Interval:       | 1 sec 🔻           |
| Enable Send Status        |                   |
| Send Status Address:      | 192.168.1.50 Save |
| Status Interval(sec):     | 10 •              |
| Gratuitous ARP            |                   |
| ARP Interval(sec):        | 10 •              |
| Discovery Packet Transmit |                   |
| Discovery Interval(sec):  | 1 •               |
| Allow Multicast:          |                   |
| P0 P1                     |                   |
| Disable P1                |                   |

#### FIG. 22 General Setup Section

TABLE 4 Home Page: General Setup Section

| Option                        | Description                                                                                                    | Notes                                                                                             |
|-------------------------------|----------------------------------------------------------------------------------------------------|---------------------------------------------------------------------------------------------------|
| IGMP Join on Stream<br>Loss   | Enables/disables unit to periodically send IGMP join requests when receive stream is lost.                                    |                                                                                                   |
| IGMP Join Interval            | Determines how often IGMP join requests are sent.                                                                             |                                                                                                   |
| Enable Send Status            | Enables the encoder to send a periodic status packet to the <b>Send Status Address</b> listed.                                |                                                                                                   |
| Send Status Address           | When <b>Enable Send Status</b> is enabled, the encoder<br>sends a periodic status packet to the IP address<br>specified here. |                                                                                                   |
| Status Interval (sec)         | Determines how often (in seconds) the unit transmits status packets.                                                          |                                                                                                   |
| Gratuitous ARP                | Enables the encoder to send a periodic address resolution protocol (ARP) packet to the network.                               |                                                                                                   |
| Arp Interval (sec)            | Determines how often (in seconds) the unit transmits gratuitous ARP packets.                                                  |                                                                                                   |
| Discovery Packet<br>Transmit  | Enables the N-Series multicast discovery service (used to identify units)                                                     | For N-Series devices to communicate with each other, their multicast settings must be compatible. |
| Discovery Interval (sec)      | Determines how often (in seconds) the unit transmits discovery packets.                                                       |                                                                                                   |
| Allow Multicast P0            | When enabled will allow multicast traffic to be sent and received on ethernet port P0.                                        |                                                                                                   |
| Allow Multicast P1            | When enabled will allow multicast traffic to be sent and received on ethernet port P1.                                        |                                                                                                   |
| Allow Multicast Disable<br>P1 | When enabled will cause the ethernet port P1 to be disabled with no connectivity.                                             |                                                                                                   |

### **Network Page**

Click the **Network** link at the top of any of the main web pages to access the page shown in <u>Figure 23</u>. This page is divided into several sections and has links to other dialog boxes for additional configuration options. Refer to the following sections for detailed descriptions:

- IP Setup Settings Section on page 28
- Date/Time Section on page 30
- 802.1x Section on page 31

| Home | Network  | Video/Audio | Security | Control | System |                      |
|------|----------|-------------|----------|---------|--------|----------------------|
|      | IP Setup | p 🔸         |          |         |        | IP Setup on page 27  |
|      | Date/Ti  | me 🔫        |          |         |        | Date/Time on page 30 |
|      | 802.1x   | •           |          |         |        |                      |

FIG. 23 Network Page

### **General Section – IP Setup**

The **General Section** of the **IP Setup** on the **Network** page is shown in Figure 21. Options are described in Table 3.

FIG. 60 General Section

| General           |             |
|-------------------|-------------|
| Hostname:         | N4321D-SA   |
| Domain:           |             |
| Manual DNS        |             |
| DNS Server 1:     | 172.54.1.10 |
| DNS Server 2:     | 8.8.8.8     |
| DNS Server 3:     | 0.0.0.0     |
| ✓ IGMP v3 Support | t           |

#### **TABLE 5** Network Page: General Section of IP Setup

| Option          | Description                                                                        | Notes |
|-----------------|------------------------------------------------------------------------------------|-------|
| Hostname        | Type in the Hostname of the network device if needed.                              |       |
| Domain          | Type in the domain name of the network if needed.                                  |       |
| Manual DNS      | When enabled will allow for user to statically set DNS server IP.                  |       |
| DNS IP 1        | IP address of a DNS server.                                                        |       |
| DNS IP 2        | IP address of a DNS server.                                                        |       |
| DNS IP 3        | IP address of a DNS server.                                                        |       |
| IGMP v3 Support | Enable to allow for IGMP v3 support.                                               |       |
| Save            | Pressed to save all information on the MWC IP Setup page and apply those settings. |       |
| Cancel          | Pressed to discard all settings made on the MWC IP setup page.                     |       |

### **IPv4 Section – IP Setup**

The IPv4 section of the IP Setup on the Network page is shown in Figure 24. Options are described in Table 6.

| IPv  | 4 Address  |           |          |
|------|------------|-----------|----------|
|      | DHCP       | Static IP | Address  |
| IP A | Address:   |           | 172.54.1 |
| _    |            |           |          |
| Sub  | onet Mask: |           | 255.255  |
| Gat  | ewav:      |           | 172.54.1 |

#### FIG. 24 IPv4 Section

TABLE 6 Network Page: IPv4 Section of IP Setup

| Option           | Description                                                                                                    | Notes |
|------------------|----------------------------------------------------------------------------------------------------|-------|
| DHCP / Static IP | Used to select either DHCP or Static IP Address mode.                                                                  |       |
| Address          |                                                                                                    |       |
| IP Address       | View the current IP address of the encoder. When in Static mode, enter an IP address into this field.                  |       |
| Subnet Mask      | View the current subnet mask address of the encoder. When in Static mode, enter a subnet mask address into this field. |       |
| Gateway          | View the current gateway address of the encoder. When in Static mode, enter a gateway address into this field.         |       |
| Save             | Pressed to save all information on the MWC IP Setup page and apply those settings.                                     |       |
| Cancel           | Pressed to discard all settings made on the MWC IP setup page.                                                         |       |

### **IPv6 Section – IP Setup**

The IPv6 section of the IP Setup on the Network page is shown in Figure 25. Options are described in Table 7.

| IPv6 Address     |                  |
|------------------|------------------|
| Enable           | Disable          |
| IPv6 Address: fe | 80::260:9fff:fea |
| IPv6 Subnet Ma   | sk: 64           |
| IPv6 Gateway:    |                  |
|                  |                  |

#### FIG. 25 IPv6 Section

#### TABLE 7 Network Page: IPv6 Section of IP Setup

| Option           | Description                                                                        | Notes                                              |
|------------------|------------------------------------------------------------------------------------|----------------------------------------------------|
| Enable / Disable | When enabled the unit will attempt to obtain a DHCP IPv6 address.                  | Disabled by default, Requires an IPv6 DHCP server. |
| IPv6 Address     | View the current IPv6 address of the encoder.                                      |                                                    |
| IPv6 Subnet Mask | View the current IPv6 subnet mask address of the encoder.                          |                                                    |
| IPv6 Gateway     | View the current IPv6 gateway address of the encoder.                              |                                                    |
| Save             | Pressed to save all information on the MWC IP Setup page and apply those settings. |                                                    |
| Cancel           | Pressed to discard all settings made on the MWC IP setup page.                     |                                                    |

### **Date/Time**

The **Date/Time** section of the **Network** page is shown in Figure 26. Options are described in Table 8.

| ne Zone: (UTC) Greenwich Mean Time (Dublin & Edinburgh & Lisbon & London) |      |  |  |  |  |  |
|---------------------------------------------------------------------------|------|--|--|--|--|--|
|                                                                           |      |  |  |  |  |  |
| Secret                                                                    | Edit |  |  |  |  |  |
| N/A                                                                       |      |  |  |  |  |  |
|                                                                           | N/A  |  |  |  |  |  |

#### FIG. 26 Date/Time Section

TABLE 8 Network Page: Date/Time

| Option                  | Description                                                                       | Notes |
|-------------------------|-----------------------------------------------------------------------------------|-------|
| <b>Current Date and</b> | Displays the current date and time of the unit.                                   |       |
| Time                    |                                                                                   |       |
| Time Zone               | Used to select the offset for the NTPP time.                                      |       |
| Select                  | Used to select the NTP server connection                                          |       |
| Edit                    | When selected will allow editing of that name server information.                 |       |
| Add Server              | When selected will open a pop-up allowing to input information for the NTP server |       |

### 802.1x

The **802.1** x section of the **Network** page is shown in <u>Figure 27</u>. Options are described in <u>Table 9</u>.

| 802.1x                     |                       |          |
|----------------------------|-----------------------|----------|
| IEEE 802.1x Authentication |                       |          |
| Status: Disable            |                       |          |
| Authentication Method:     |                       | *        |
| Domain:                    | amx.com               |          |
| Username:                  | Username              | =        |
| Password:                  | Password              |          |
|                            | Configure Certificate |          |
|                            |                       | X Cancel |

#### FIG. 27 802.1x Section

#### TABLE 9 Network Page: 802.1x

| Option                        | Description                                                                                                    | Notes |
|-------------------------------|----------------------------------------------------------------------------------------------------|-------|
| IEEE 802.1x<br>Authentication | When enabled will allow the device to be used with 802.1x network configurations.                                       |       |
| Status                        | Displays the current port connection as either Disabled,<br>Authorized, or Unauthorized.                                |       |
| Authentication<br>Method      | Select one of the options listed, EAP-TLS Certificate or EAP-<br>MSCHAP V2 Password to connect to the 802.1x server.    |       |
| Domain                        | Type the name of the domain the 802.1x server will be connecting.                                                       |       |
| Username                      | Type the username here to access the 802.1x. Field is used when<br>the Authentication Method is EAP-MSCHAP V2 Password. |       |
| Password                      | Type the password here to access the 802.1x. Field is used when<br>the Authentication Method is EAP-MSCHAP V2 Password. |       |
| Configure<br>Certificate      | When pressed will navigate to the certificate page.                                                                     |       |
| Accept                        | Pressed to save all information on the 802.1x page and apply those settings.                                            |       |
| Cancel                        | Pressed to discard all settings made on the 802.1x page.                                                                |       |

### Audio Page

Click the **Video/Audio** link at the top of any of the main web pages to access the page shown in <u>Figure 28</u>. This page is divided into several sections and has links to other dialog boxes for additional configuration options. Refer to the following sections for detailed descriptions:

- Audio Settings on page 36
- Test Tone Settings on page

| Home | Network | Audio | Security | Conti | rol | System |  |                                   |
|------|---------|-------|----------|-------|-----|--------|--|-----------------------------------|
|      |         | Audi  | o ৰ      |       |     |        |  | Audio Settings on page 33         |
|      |         | Test  | Tone <   |       |     |        |  | <br>Test Tone Settings on page 36 |

FIG. 28 Audio Page

### **Main Audio Section – Audio Setup**

The Main Audio section of the Audio on the Audio page is shown in Figure 32. Options are described in Table 13.

| Main Audio    |   |    |
|---------------|---|----|
| Left Volume:  |   | 80 |
| Right Volume: | 0 | 80 |
| Audio Mute    |   |    |

#### FIG. 32 Audio Section

| Option       | Description                                                               | Notes |
|--------------|---------------------------------------------------------------------------|-------|
| Left Volume  | Volume adjuster used to adjust the volume of the right channel.           |       |
| Right Volume | Volume adjuster used to adjust the volume of the right channel.           |       |
| Audio Mute   | When enabled will cause audio being transmitted from the box to be muted. |       |

### **Switch Section – Audio Setup**

The **Switch** section of the **Audio** on the **Audio** page is shown in Figure 32. Options are described in Table 13.

| Inputs \ Outputs | SVSi Audio Out | DANTE Audio Out | Analog Audio Out | A |
|------------------|----------------|-----------------|------------------|---|
| SVSi Audio In    |                | ۲               | ۲                | ۲ |
| DANTE Audio In   | ۲              |                 |                  | 0 |
| Analog Audio In  | $\bigcirc$     | $\bigcirc$      |                  | 0 |
| None             |                | •               |                  | 0 |
| Input/Outp       | resent         |                 |                  |   |

FIG. 33 Switch Section

TABLE 14 Audio Page: Switch Section of Audio Setup

The matrix is used to route the receiving audio signals and transcode the audio to the transmitter signal. When routing any receiving signal to Analog Audio Out will cause the audio to be sent out the 5-pin phoenix as well as the Headphone connector on the device.

Green on a transmitter or receiver signifies there is audio present on that particular transmitter or receiver.

### **SVSI Audio In Section – Audio Stream Section**

The SVSI Audio In section of the Configuration on the Audio page is shown in Figure 32. Options are described in Table 13.

| Save |
|------|
|      |
|      |
|      |
|      |
| 0    |
|      |

FIG. 32 Audio Section

| Option                   | Description                                                           | Notes                                                                                                    |
|--------------------------|-----------------------------------------------------------------------|----------------------------------------------------------------------------------------------------|
| Receiver Input<br>Enable | Enables the receive stream.                                           |                                                                                                    |
| Audio Stream             | View/edit the current transmit stream number.                         | To better understand this setting, think of<br>Encoders more like a channel on a cable<br>box, rather than a traditional AV Matrix.<br>Each Encoder must have a unique stream<br>number, just like every channel must have a<br>unique channel number (e.g., Food Network<br>and HGTV cannot both be on channel 201). |
| Save                     | Click to save settings made in this section.                          | Only applies Device Name and Stream<br>fields. The other fields are dynamically<br>updated.                                                                                                    |
| Unicast Enable           | Enables/disables unicast mode on the receive side.                    |                                                                                                    |
| Audio Mute               | When enabled will mute the audio for the audio source selected above. |                                                                                                    |
| Audio Delay              | Amount of delay to be added in milliseconds to the stream.            |                                                                                                    |

### **DANTE Audio In Section – Audio Stream Section**

The **DANTE Audio In** section of the **Configuration** on the **Audio** page is shown in <u>Figure 32</u>. Options are described in <u>Table 13</u>.

| 0 |   |
|---|---|
|   | 0 |

FIG. 32 Audio Section

| Option      | Description                                                           | Notes |
|-------------|-----------------------------------------------------------------------|-------|
| Audio Mute  | When enabled will mute the audio for the audio source selected above. |       |
| Audio Delay | The amount of delay to be added in milliseconds to the stream.        |       |

### **Analog Audio In Section – Audio Stream Section**

The **Analog Audio In** section of the **Configuration** on the **Audio** page is shown in <u>Figure 32</u>. Options are described in <u>Table 13</u>.

| General        |            |
|----------------|------------|
| Analog Audio T | уре:       |
| Microphone     | Stereo     |
| 48V Phamto     | om Power   |
| Signal Type:   |            |
| Balanced       | Unbalanced |
| Left Gain:     |            |
| 0              |            |
| Right Gain:    |            |
| 0              |            |
| Audio Mute     |            |
|                |            |

#### FIG. 32 Audio Section

| Option            | Description                                                                                                    | Notes |
|-------------------|----------------------------------------------------------------------------------------------------|-------|
| Analog Audio Type | Specifying the settings for the Analog In connector:<br>Microphone:<br>Stereo:                                    |       |
| 48V Phantom Power | When enabled will allow 48V phantom power to be applied to the Left channel on the audio input phoenix connector. |       |
| Signal Type       | Type of signal to be applied to the Analog In connector:<br>Balanced:<br>Unbalanced:                              |       |
| Left Gain         |                                                                                                    |       |
| Right Gain        |                                                                                                    |       |
| Audio Mute        | When enabled will mute the audio for the audio source selected above.                                             |       |

### **SVSI Audio Out Section – Audio Stream Section**

The SVSI Audio Out section of the Configuration on the Audio page is shown in Figure 32. Options are described in Table 13.

| Audio Stream                |      |
|-----------------------------|------|
| Transmitter Output Enable   |      |
| Audio Stream:               |      |
| 20                          | Save |
| Audio 239.255.0.40          |      |
| Unicast Enable              |      |
| Unicast Dest 1 IP:          |      |
| 192.168.1.50                | Save |
| Unicast Dest 2 IP:          |      |
| 192.168.1.50                | Save |
| Sample Rate:                |      |
| 48 KHZ                      | v    |
| Audio Mute                  |      |
| Audio Delay (milliseconds): |      |
| 0                           | 0    |
|                             |      |

#### FIG. 32 Audio Section

| Option Description          |                                                                       | Notes                                                                                                    |
|-----------------------------|-----------------------------------------------------------------------|----------------------------------------------------------------------------------------------------|
| Transmitter Input<br>Enable | Enables the receive stream.                                           |                                                                                                    |
| Audio Stream                | View/edit the current transmit stream number.                         | To better understand this setting, think of<br>Encoders more like a channel on a cable<br>box, rather than a traditional AV Matrix.<br>Each Encoder must have a unique stream<br>number, just like every channel must have a<br>unique channel number (e.g., Food Network<br>and HGTV cannot both be on channel 201). |
| Unicast Enable              | Enables/disables unicast mode on the receive side.                    |                                                                                                    |
| Save                        | Click to save settings made in this section.                          | Only applies Device Name and Stream<br>fields. The other fields are dynamically<br>updated.                                                                                                    |
| Unicast Dest. 1 IP          |                                                                       |                                                                                                    |
| Unicast Dest. 2 IP          |                                                                       |                                                                                                    |
| Sample Rate                 |                                                                       |                                                                                                    |
| Audio Mute                  | When enabled will mute the audio for the audio source selected above. |                                                                                                    |
| Audio Delay                 | Amount of delay to be added in milliseconds to the stream.            |                                                                                                    |

### **DANTE Audio Out Section – Audio Stream Section**

The **DANTE Audio Out** section of the **Configuration** on the **Audio** page is shown in <u>Figure 32</u>. Options are described in <u>Table 13</u>.

| General                     |   |  |
|-----------------------------|---|--|
| DANTE Output Source:        |   |  |
| Channel 0 FL/FR             | • |  |
| Audio Mute                  |   |  |
| Audio Delay (milliseconds): |   |  |
| <b>O</b>                    | 0 |  |
|                             |   |  |

#### FIG. 32 Audio Section

| Option                 | Description                                                           | Notes |
|------------------------|-----------------------------------------------------------------------|-------|
| DANTE Output<br>Source |                                                                       |       |
| Audio Mute             | When enabled will mute the audio for the audio source selected above. |       |
| Audio Delay            | The amount of delay to be added in milliseconds to the stream.        |       |

### **Analog Audio Out Section – Audio Stream Section**

The Analog Audio Out section of the Configuration on the Audio page is shown in Figure 32. Options are described in Table 13.

| General                     |     |
|-----------------------------|-----|
| Analog Output Source:       |     |
| Channel 0 FL/FR             | •   |
| Center Gain:                |     |
| 0                           | 0   |
| Front Gain:                 |     |
| 0                           | 0   |
| Surround Gain:              |     |
| 0                           | 0   |
| Headphone Volume:           |     |
| •                           | 100 |
| Line Out Volume:            |     |
| •                           | 100 |
| Audio Delay (milliseconds): |     |
| 0                           | 0   |
| Audio Mute                  |     |

#### FIG. 32 Audio Section

| Option                  | Description                                                           | Notes |
|-------------------------|-----------------------------------------------------------------------|-------|
| Analog Output<br>Source |                                                                       |       |
| Center Gain             |                                                                       |       |
| Front Gain              |                                                                       |       |
| Surround Gain           |                                                                       |       |
| Headphone Volume        | Volume that is applied to the Headphone connector.                    |       |
| Line Out Volume         | Volume that is applied to the Line Out Phoenix connector.             |       |
| Audio Delay             | The amount of delay to be added in milliseconds to the stream.        |       |
| Audio Mute              | When enabled will mute the audio for the audio source selected above. |       |

### **Test Tone Section – Test Tone**

The **Test Tone** section of the Test Tone page is shown in Figure 32. Options are described in Table 13.

| Test Tone         |      |      |
|-------------------|------|------|
| Stream to Network |      |      |
| Play to Output    |      |      |
| Test Type:        | Tone | T    |
| Tone Frequency:   | ))   | 1000 |
| Left Channel      |      |      |
| Right Channel     |      |      |
| Volume:           | )    | 25   |

#### FIG. 32 Test Tone Section

TABLE 13 Test Tone Page: Test Tone setup of the Test Tone

| Option            | Description                                                                                    | Notes |
|-------------------|------------------------------------------------------------------------------------------------|-------|
| Stream to Network | When enabled will cause the test tone to be streamed to the network.                           |       |
| Play to Output    | When enabled will cause the test tone to be played out of the Analog Output Phoenix connector. |       |
| Test Type         | Type of test being applied:<br>Tone:<br>Pink Noise:<br>White Noise:                            |       |
| Tone Frequency    | Frequency to be applied to the test                                                            |       |
| Left Channel      | When enabled will cause the tone to be played out of the channel.                              |       |
| Right Channel     | When enabled will cause the tone to be played out of the channel.                              |       |
| Volume            | Volume that is applied to the test tone.                                                       |       |

### **Security Page**

Click the **Security** link at the top of any of the main web pages to access the page shown in <u>Figure 34</u>. This page is divided into several sections and has links to other dialog boxes for additional configuration options. Refer to the following sections for detailed descriptions:

- General Settings Section on page 39
- Users Settings on page 41
- LDAP Settings on page 42

| Home | Network | Video/Audio | Security | Control | System |                       |
|------|---------|-------------|----------|---------|--------|-----------------------|
|      |         |             | Genera   | al      | -      | General Setup on page |
|      |         |             | Users    |         |        | Users on page 41      |
|      |         |             | LDAP     |         |        | LDAP on page 42       |

FIG. 34 Security Page

### Web Page Section – General Setup

The Web Page section of the General on the Security page is shown in Figure 35. Options are described in Table 15.

| Web Page                    |       |
|-----------------------------|-------|
| Force HTTPS Connection Only |       |
| Web Page Disable            |       |
| Command Secure Ports Only   |       |
| Change Command Password:    |       |
| Change Command Password     | Reset |
| Save                        |       |

#### FIG. 35 Web Page Section

TABLE 15 Security Page: Web Page Section of General

| Option                       | Description                                                                                                   | Notes                                                                                                    |
|------------------------------|----------------------------------------------------------------------------------------------------|----------------------------------------------------------------------------------------------------|
| Force HTTPS                  | When enabled will force the web page access to always be HTTPS                                                |                                                                                                    |
| Web Page Disable             | Wen enabled will cause the web pages to fail to load                                                          | To enable or disable via API call will need to use secure socket connections.                                              |
| Command Secure<br>Ports Only | If enabled, commands must be sent using secure sockets (TLS/SSL) and follow the secure command port protocol. |                                                                                                    |
| Change Command<br>Password   | Set the default password for command encryption.                                                              | When issuing API commands, this password<br>must precede each command in the format:<br><password>\r<command/>.</password> |
| Reset                        | Click <b>Reset</b> to return to default password and settings.                                                |                                                                                                    |
| Save                         | Pressed to save all information on the Security Setup page and apply those settings.                          |                                                                                                    |

### **Security Certificates Section - General Setup**

The Security Certificates section of the General on the Security page is shown in Figure 36. Options are described in Table 16.

| Security Certificates               |                |   |
|-------------------------------------|----------------|---|
| Type of Certificate:                | CA Certificate | ~ |
| Private Key(.key .pem):             |                |   |
| Choose Private Key file(.key .pem). |                |   |
| Certificate(.pem):                  |                |   |
| Choose Certificate file(.pem).      |                |   |
| Password:                           |                |   |
|                                     | Upload         |   |

FIG. 36 Security Certificates Section

TABLE 16 Security Page: Security Certificates Section of General

| Option              | Description                                                                                          | Notes |
|---------------------|----------------------------------------------------------------------------------------------------|-------|
| Type of Certificate | Three options exist for the drop down:<br>CA Certificate<br>Client Certificate<br>Server Certificate |       |
| Private Key         | Browse for the Private Key file                                                                      |       |
| Certificate         | Browse for the certificate file                                                                      |       |
| Password            | If required input password for the Private Key or Certificate file                                   |       |
| Upload              | Pressed to upload the private key or certificate to the device.                                      |       |

### **User Security Details Section – Users Setup**

The Security Certificates section of the Users on the Security page is shown in Figure 37. Options are described in Table 17.

| administrator     |                  |      |
|-------------------|------------------|------|
| New Password:     | New Password     | (*** |
| Confirm Password: | Confirm Password | (4   |

FIG. 37 User Security Details Section

TABLE 17 Security Page: User Security Details Section of Users

| Option                  | Description                                                            | Notes |
|-------------------------|------------------------------------------------------------------------|-------|
| New Password            | Input the new password for the Administrator account                   |       |
| <b>Confirm Password</b> | Input the new password for the Administrator account                   |       |
| Accept                  | Press to confirm and apply new password to the user account.           |       |
| Cancel                  | Press to discard changes and retain old password for the user account. |       |

### LDAP Section – LDAP Setup

The LDAP section of the LDAP on the Security page is shown in Figure 38. Options are described in Table 18.

| LDAP                |                        |
|---------------------|------------------------|
| LDAP Enabled        |                        |
| LDAP/LDAPS URL:     | LDAP://127.0.0.1:50001 |
| LDAP/LDAPS BASE DN: | DC=HarmanLab,DC=local  |
| BIND DN:            | CN_NAV_                |
| User Query Attr:    | Person                 |
| Search Password:    |                        |
|                     | Configure Certificate  |
|                     | Cancel Accept/Test     |

#### FIG. 38 LDAP Section

TABLE 18 Security Page: LDAP Section of LDAP

| Option          | Description                                                      | Notes                                                                                    |
|-----------------|------------------------------------------------------------------|------------------------------------------------------------------------------------------|
| LDAP Enabled    | When enabled will allow the device to connect to an LDAP server. |                                                                                          |
| LDAP/LDAPS URL  | Address and port of the LDAP Server                              | If using LDAP type ldap:// <ip>:Port<br/>If using LDAPS type ldaps://<ip>:Port</ip></ip> |
| LDAP/LDAPS Base | Location of the BIND DN user account with the AD structure       |                                                                                          |
| DN              |                                                                  |                                                                                          |
| BIND DN         | The binding account being used to form the LDAP connection       |                                                                                          |
| User Query Attr |                                                                  |                                                                                          |
| Search Password | Password used for the BIND DN account                            |                                                                                          |
| Configure       | Pressed will redirect to the certificate management window       |                                                                                          |
| Certificate     |                                                                  |                                                                                          |
| Accept/Test     | Press to accept and test the changes to the LDAP settings        |                                                                                          |
| Cancel          | Press to discard changes made to LDAP settings                   |                                                                                          |

### **Control Page**

Click the **Control** link at the top of any of the main web pages to access the page shown in <u>Figure 39</u>. This page is divided into several sections and has links to other dialog boxes for additional configuration options. Refer to the following sections for detailed descriptions:

• External Device Settings on page 44

| Home | Network | Audio | Security | Control | System      |                            |
|------|---------|-------|----------|---------|-------------|----------------------------|
|      |         |       |          | Extern  | al Device 🗕 | External Device on page 44 |

FIG. 39 Control Page

### **Relay Setting – External Device**

The **Relay Settings** section of the **External Device** on the **Control** page is shown in Figure 40. Options are described in Table 19.

| Relay Setting   |         |       | GPI Sta |
|-----------------|---------|-------|---------|
| Enable Relay In | terlock |       | GPI Lev |
| Relay 1 State:  | Open    | Close |         |
| Relay 2 State:  | Open    | Close |         |

| GPI State  |      |
|------------|------|
| GPI Level: | High |

FIG. 40 External Device Section

TABLE 19 Control Page: External Device Settings

| Option                    | Description                                                                 | Notes                                            |
|---------------------------|-----------------------------------------------------------------------------|--------------------------------------------------|
| Enable Relay<br>Interlock | When enabled will only allow one relay to ever be open or closed at a time. | Connection will be known as a break before make. |
| Relay 1 State             | Controls to operate the relay:<br>Open<br>Close                             |                                                  |
| Relay 2 State             | Controls to operate the relay:<br>Open<br>Close                             |                                                  |
| GPI Level                 | Status to show the state of the GPI:<br>High<br>Low                         |                                                  |

### System Page

Click the **System** link at the top of any of the main web pages to access the page shown in Figure 41 This page is divided into several sections and has links to other dialog boxes for additional configuration options. Refer to the following sections for detailed descriptions:

- Logs Section on page 46
- Status Settings on page 49

| Home | Network | Video/Audio | Security | Control | System |   |                       |
|------|---------|-------------|----------|---------|--------|---|-----------------------|
|      |         |             |          |         | Logs   | • | Logs on page 46       |
|      |         |             |          |         | Status | • | <br>Status on page 49 |

FIG. 41 System Page

### **Command Log – Log**

The **Command Log** section of the **Log** on the **System** page is shown in Figure 42. Options are described in Table 20.

|                                       |       |      |        | Reset Log             |
|---------------------------------------|-------|------|--------|-----------------------|
| Command Log                           |       |      |        |                       |
| Elapsed Time                          | IP    | Port | Method | Command               |
| 2022-11-04 04:55:44 (26 min ago)      | Local | N/A  | WEB    | WEBProc:serialadd     |
| 2022-11-04 03:44:01 (1 h, 38 min ago) | Local | N/A  | WEB    | setSettings:hdmiAudio |
| 2022-11-04 03:43:54 (1 h, 38 min ago) | Local | N/A  | WEB    | setSettings:hdmiAudio |
| 2022-11-04 00:13:13 (5 h, 9 min ago)  | Local | N/A  | WEB    | WEBProc:WPA           |

#### FIG. 42 Command Log Section

TABLE 20 System Page: Command Log Section of Log

| Option     | Description                                           | Notes |
|------------|-------------------------------------------------------|-------|
| Reset Logs | When pressed will cleat the Command Log history table |       |

### Debug Log – Log

The **Debug Log** section of the **Log** on the **System** page is shown in Figure 43. Options are described in Table 21.

| Debug Log       |               |                                   |
|-----------------|---------------|-----------------------------------|
| Start Debug Log | End Debug Log | Debug log not ready. Refresh Page |

FIG. 43 Debug Log Section

TABLE 21 System Page: Debug Log Section of Log

| Option          | Description                                    | Notes                                                |
|-----------------|------------------------------------------------|------------------------------------------------------|
| Start Debug Log | When pressed will begin enhanced log gathering | Used when troubleshooting an issue with tech support |
| End Debug Log   | When pressed will stop enhanced log gathering  | Used when troubleshooting an issue with tech support |

### Link Layer Discovery Protocol (LLDP) – Status

The **LLDP** section of the **Status** on the **System** page is shown in Figure 44. Options are described in Table 22.

| Link Layer Discover Protocol Information |                                 |  |  |  |
|------------------------------------------|---------------------------------|--|--|--|
|                                          |                                 |  |  |  |
| Switch Mac:                              | mac d0:ec:35:f2:5a:00           |  |  |  |
| Switch Name:                             | N/A                             |  |  |  |
| Switch Description:                      | CiscolOSSoftware[Fuji],Catalys  |  |  |  |
|                                          | tL3SwitchSoftware(CAT9K_IOS     |  |  |  |
|                                          | XE), Version 16.9.4, RELEASESOF |  |  |  |
|                                          | TWARE(fc2)                      |  |  |  |
|                                          | TechnicalSupport:http://www.    |  |  |  |
|                                          | cisco.com/techsupport           |  |  |  |
|                                          | Copyright(c)1986-               |  |  |  |
|                                          | 2019byCiscoSystems,Inc.         |  |  |  |
|                                          | CompiledThu22-Aug-              |  |  |  |
|                                          | 1918:14bymcpre                  |  |  |  |
| Port Number:                             | ifname Gi1/0/7                  |  |  |  |
| Description:                             | GigabitEthernet1/0/7            |  |  |  |
| Vlan ID:                                 | N/A                             |  |  |  |
| PoE:                                     | N/A                             |  |  |  |
|                                          |                                 |  |  |  |

#### FIG. 44 LLDP Section

TABLE 22 System Page: LLDP Section of Status

| Option             | Description                             | Notes |
|--------------------|-----------------------------------------|-------|
| Switch Mac         | Mac address of the network switch       |       |
| Switch Name        | Name of the network switch              |       |
| Switch Description | Network description of the switch       |       |
| Port Number        | Port number the device is connected     |       |
| Description        | Network port description                |       |
| Vlan ID            | Vlan of the network device is connected |       |
| ΡοΕ                | Watts being supplied to the device.     |       |

### Software - Status

The **Software** section of the **Status** on the **System** page is shown in <u>Figure 47</u>. Options are described in <u>Table 25</u>.

| Software          |                   |  |
|-------------------|-------------------|--|
| Model:            | N2615-WP-EK       |  |
| Serial:           | 15601300020       |  |
| MAC address:      | 00:60:9F:AA:6F:51 |  |
| Firmware Version: | V0.3.0A           |  |
| Web Version:      | V0.1.15           |  |

#### FIG. 47 Current Source Section

TABLE 25 System Page: Current Source of Status

| Option           | Description                                                                                                    | Notes |
|------------------|----------------------------------------------------------------------------------------------------|-------|
| Model            | Displays the model of the N2600 device.                                                                                                    |       |
| Serial           | Displays the serial number of the Encoder.                                                                                                    |       |
| Mac Address      | Displays the MAC address of the network interface of the Encoder.                                                                                                  |       |
| Firmware Version | Displays the date code for the currently running version of the<br>Encoder internal firmware.                                                                      |       |
| Web Version      | Displays the date code for the currently running version of the web interface.                                                                                     |       |
| Default Settings | Click to restore the device to the original factory settings. This resets everything except the IP address (including name, stream number, serial settings, etc.). |       |
| Reboot           | Click to reboot the device (does not affect current configuration).                                                                                                |       |

# **Appendix B: Minimum Network Requirements**

The following list specifies the minimum network requirements that must be considered when deploying your N-Series equipment. These requirements cover the necessary protocols and features needed to drive N-Series streams.

NOTE: Specific configuration recommendations are based off the Cisco Catalyst series, however this may vary.

#### 1. Managed Network Switch

- 2. Gigabit Ethernet
- 3. Internet Group Management Protocol (IGMP) Version 2
  - IGMP Snooping
  - IGMP Snooping Querying
    - Network must include at least one IGMP Querier to maintain stream connections. It is recommended to have all capable switches with the querier enabled and allow IGMP auto-elect to determine the Designated Querier (DQ).
    - □ Query Interval 30 seconds. This is the interval between sending IGMP general queries.
    - Query Response Interval 10 seconds. This is the maximum time the system waits for a response to general queries.
    - Last Member Query Interval 100 milliseconds. This is the interval to wait for a response to a group specific or group- and-source-specific query message.
    - Immediate Leave (also known as Fast Leave, etc. depending on switch manufacturer).
       Immediate Leave breaks any daisy chaining of multiple units together with a single home run, therefore you will not be able to have both Immediate Leave units and daisy chaining on the same VLAN.

### **NOTE:** If Immediate Leave is disabled, set IGMP Robustness to Default 2. Robustness can be adjusted generally from 2-10. The higher the value, the more leave latency is added.

- Warnings/Notices
  - There is a known behavior within IGMP that Encoder streams, whether requested across an uplink or not, will be requested by the DQ and will be present on all uplinks between the stream source switch and the DQ.
    - This means that even though you may not be routing a stream to another switch, the DQ's request still puts the stream on the uplink. Therefore, it is important to account for all streams forwarding to the DQ.
    - The presence of a multicast router with PIM-Sparse configured to handle the multicast traffic may eliminate or limit this behavior.
    - N-Series Encoders also support separate VLAN tagging of audio and video streams to allow only certain audio and video streams through an uplink in order to eliminate or limit this behavior.

#### 4. Jumbo Frames Enabled

The N2600 Series Encoders/Decoders produce a frame payload larger than 1500 bytes which requires the switch to have the capacity of handling Jumbo Frames enabled.

#### 5. TCN Flood Off

TCN flood protocol will cause unnecessary backplane and bandwidth usage when adding or removing a device on the network. This can cause stream interruptions as the flooding sweeps through the network.

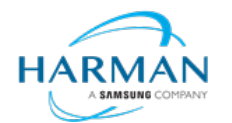

© 2023 Harman. All rights reserved. SmartScale, NetLinx, Enova, AMX, AV FOR AN IT WORLD, and HARMAN, and their respective logos are registered trademarks of HARMAN. Oracle, Java and any other company or brand name referenced may be trademarks/registered trademarks of their respective companies. AMX does not assume responsibility for errors or omissions. AMX also reserves the right to alter specifications without prior notice at any time. The AMX Warranty and Return Policy and related documents can be viewed/downloaded at www.amx.com. **3000 RESEARCH DRIVE, RICHARDSON, TX 75082 AMX.com | 800.222.0193 | 469.624.8000 | +1.469.624.7400 | fax 469.624.7153** Last Revised: 2023-05-17